## **WORD SAVJETI**

VOLATEL

# Upotreba Visual Basica u programiranju Wordovih makronaredbi Word po vašoj mjeri, makronaredbe (5)

Napredno krojenje Worda po peti put - donosimo završni dio minitrilogije škole makroprogramiranja

piše: Roberto Benčić

va su nastavka priče o makronaredbama za nama, a u ovomjesečnome ćemo zaključiti ovu minitrilogiju još nekim detaljima kao i, što je možda još važnije, uputom kako (i kamo) dalje u ovome nepreglednome moru programiranja pomoću moćnog (čak i u ovoj "osakaćenoj" verziji) programskoga jezika kao što je Visual Basic. Kada smo već kod zaključivanja, da napomenemo još nešto: ovo je zadnji nastavak škole koja prati već pomalo vremešnu verziju Worda 2003 (četiri godine - za računalne pojmove cijela vječnost). Pa ipak, ova vremešnost ne treba čuditi - pisanje teksta na računalu već je odavno dovedeno do savršenstva, tako da je svaku buduću verziju zapravo sve teže i teže opravdati, a da ne kažemo prodati... Kako bilo da bilo, od sljedećeg nastavka škole, u naslovnoj ulozi očekujte njegovo veličanstvo (ovdje uskaču fanfare!) - Word 2007.

No, vratimo se mi ovomjesečnome zadatku. U ovom ćemo nastavku Word škole opet iz teorije malo prijeći na praksu. Govorit ćemo o mogućnosti uključivanja makronaredbi pri pripremi i izradi dokumenata koji su predviđeni da ih ispunjava i rabi neka određena skupina korisnika. To mogu biti obični dokumenti ili obrasci (Forms), koji su po defaultu takvom korištenju i namijenjeni. Tako primjerice makronaredbu možete elegantno servirati korisniku pomoću gumba koji nije više smješten negdje na

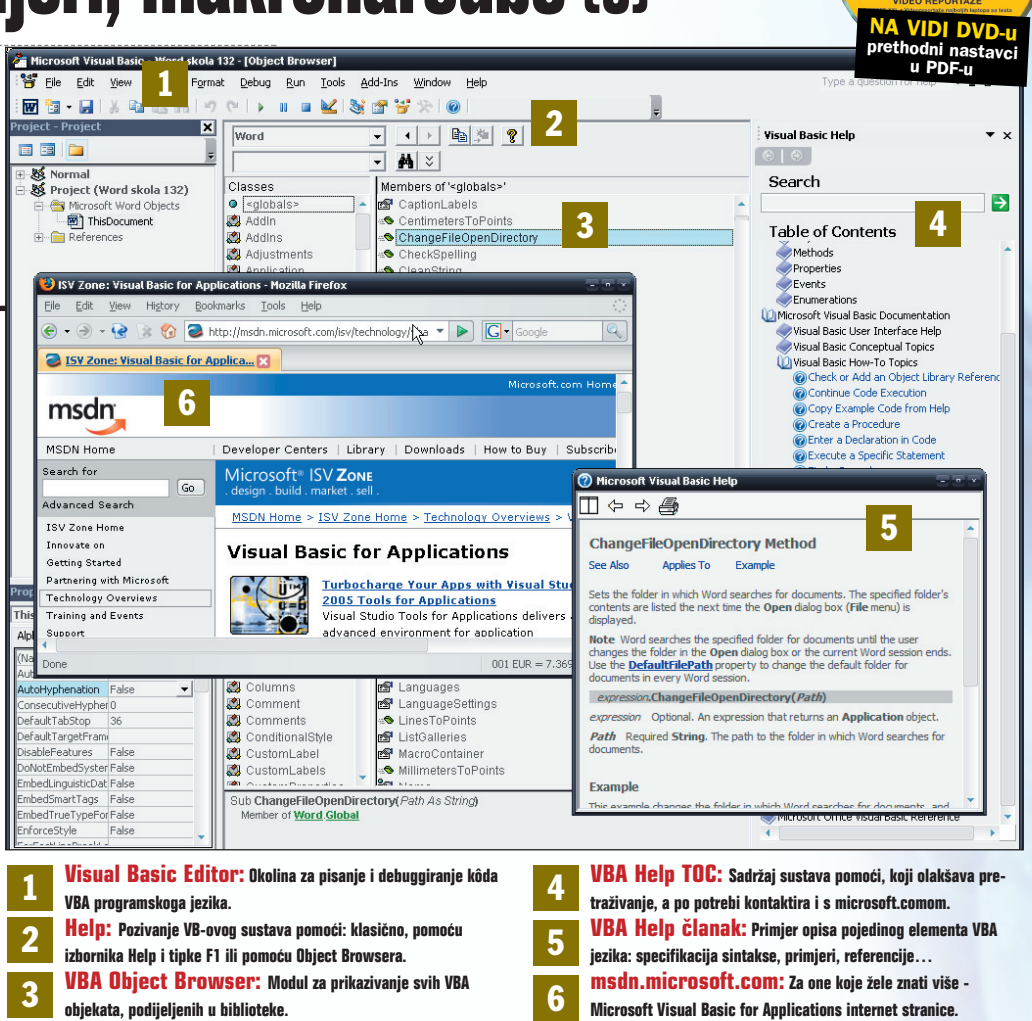

Wordovom sučelju, već u samome dokumentu (pritom naravno ne zaboraviti - makronaredbu treba snimiti u sâm dokument, a ne u vlastiti Normal.dot!). Ili, možete ići i korak dalje: makronaredbe možete pokretati i automatski, vezujući ih uz određene događaje u korisničkim obrascima. Krenimo redom...

### Pokretanje makronaredbi iz dokumenta

Makronaredbe mogu biti vrlo koristan alat za izradu predloška za obrasce koje korisnici upotrebljavaju za svrhu automatiziranja izrade određenog tipa dokumenta. Makronaredbe napisane za takve obrasce mogu se onda učiniti dostupnima korisnicima pomoću gumba umetnutih u sâm obrazac.

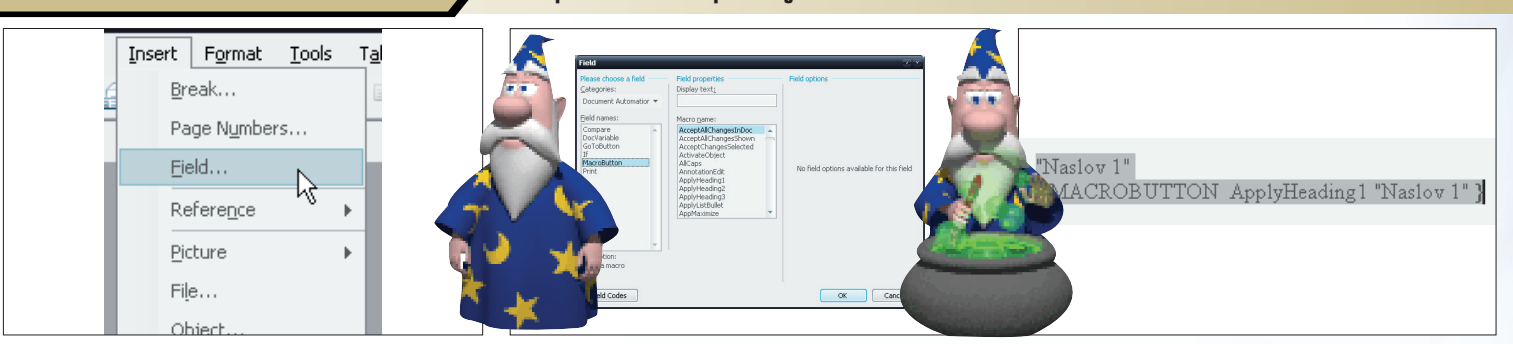

1: Za tu je svrhu potrebno upotrijebiti posebnu vrstu Word polja (field), imenom MacroButton. Pomoću polja ovog tipa korisniku se može omogućiti da pokrene određenu unaprijed pripremljenu makronaredbu dvostrukim klikom na umetnuto polje. Za one koje vole kompliciranije, tu je i kombinacija jednostrukoga klika i pozivanja shortcuta Alt+Shift+F9 (lako iskreno sumnjamo da bi neko preferirao njezino korištenje). 2: Primjerice, ukoliko imate tablicu u koju korisnik unosi neke vrijednosti koje je potrebno zbrojiti, možete mu pri dnu tablice ponuditi gumb kojim će on pokrenuti makronaredbu koja će to i učiniti. Evo kako: postavite kursor na željeno mjesto pa pozovite naredbu Insert - Field. U izborniku Categories dijaloškog okvira Field odaberite kategoriju Document Automation, a u popisu Field names polje MacroButton.

3: Kliknite na gumb Options. U okviru Field Options na popisu Macro name odaberite makronaredbu koju želite pokrenuti. Kliknite na gumb Add to Field te na kraju upišite tekst koji će se pojaviti kao opis gumba. Ukoliko ste "šminkerski" tip, možete uključiti opciju IncludePicture i tako umjesto suhoparnog teksta dobiti pravi gumb sa sličicom. I to je to: vaša makronaredba dana je na elegantan način na korištenje korisnicima.

WWW.VIDILAB.COM

## SAVJETI WORD

#### Automatiziranje obrazaca

Ukoliko makronaredbe spremate u predlošcima obrazaca, na raspolaganju vam stoji još jedna pogodnost: naime, takve se makronaredbe mogu automatski izvoditi kada točka unosa uđe ili iziđe iz pojedinog polja obrasca. Evo kako ćete određenu makronaredbu povezati uz određeno polje.

obrazac:

NewMacros

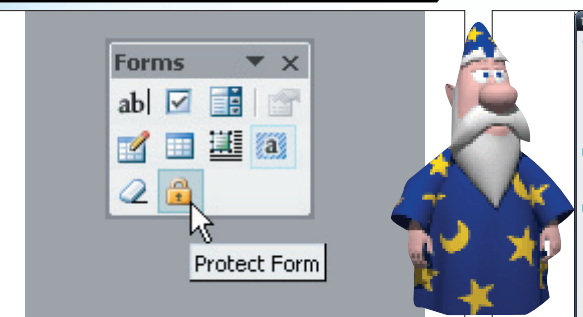

1: Primjerice, posjeduje li vaš obrazac polje "oženjen/udana", makronaredba za izlaz mogla bi aktivirati ostala s njim logički povezana polja, naprimjer polje "Ime supružnika": Otvorite predložak koji sadrži obrazac koji želite automatizirati. Ukoliko je obrazac zaštićen, uklonite zaštitu pritiskom na gumb Protect Form na toolbaru Forms. Izradite makronaredbu i spremite je u predložak obrasca. 2: Dvaput kliknite na polje obrasca kojemu želite pridružiti makronaredbu. Za izvođenje makronaredbe, kada kursor uđe u polje (dakle prije nego što korisnik započne s ispunjavanjem polja), u okviru Form Field Options unesite ime makronaredbe u polje Run macro on Entry. Za izvođenje makronaredbe, kada točka unosa iziđe iz polja obrasca, u okviru Form Field Options unesite ime makronaredbe u polje Run macro on Exit.

OK Cancel

Default text

٩

ext Form Field Optic

Add Help <u>T</u>ext...

Regular text

Close Eile 3: Imajte na umu u prošlom nastavku škole dan savjet o mjestu spremanja makronaredbi, posebno u slučajevima kada izrađujete dokument namijenjen distribuciji: ako makronaredbe spremite u predlošku Normal i tada podijelite obrazac, ulazne i izlazne makronaredbe neće se izvesti zato jer neće biti na raspolaganju korisnicima. Makronaredbe koje rabite u obrascu morate uvijek spremati u predlošku obrasca.

Styles AutoText Toolbars Macro Project Items

Project Items available in:

ac (Document)

To Nor

NewM

Macro

Norm

<u>C</u>opy ▶▶

Delete

Rename...

#### Kako i kamo dalje

Primjeri izneseni u nastavcima Word škole o makronaredbama vrlo su jednostavni pa zato i široko primjenjivi. Složenije makronaredbe ovdje nismo opisivali jer je apsolutno nemoguće predvidjeti sve moguće primjene ovoga moćnog alata. Najbolji savjet koji vam možemo dati jest: eksperimentirajte, ali s oprezom.

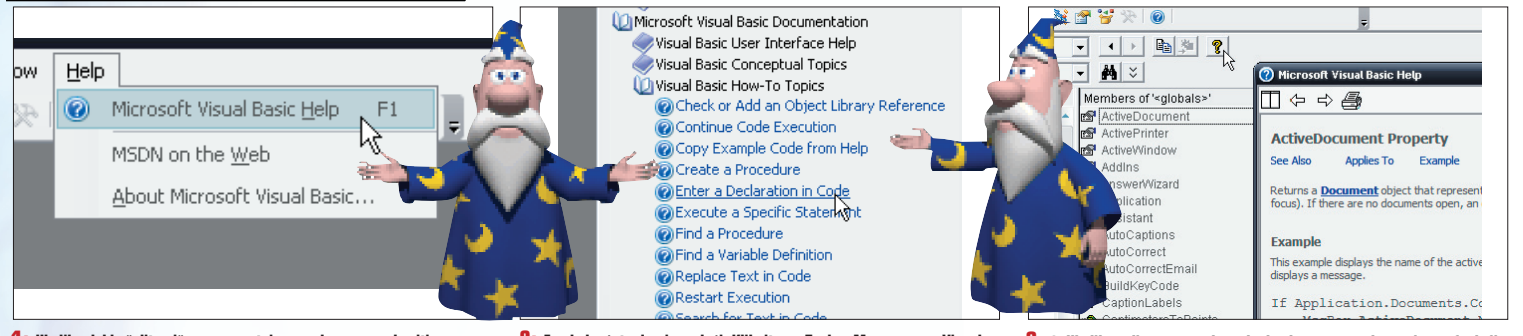

1: Ukoliko dakle želite više, ne preostaje vam drugo nego baciti se na proučavanje programskog jezika Visual Basic ili bar Visual Basic for Applications. Osim iz hrpe kvalitetnih knjiga dostupnih na tržištu, iz raznih besplatnih i "besplatnih" materijala dostupnih na Webu, osnove VBA možete naučiti i na jednom puno bližemu mjestu: proučavajući Visual Basic Help u Wordu. 2: Evo kako ćete do njega doći: Kliknite na Tools - Macro, pa na Visual Basic Editor: pojavit će se prozor Visual Basic Editora. Do istog možete doći i ako odaberete Tools - Macro - Macros pa odaberete neku makronaredbu i zatim kliknete na gumb Edit. Sada pozovite Help TaskPane (Help - Microsoft Visual Basic Help) ili pritisnite tipku F1 pa potražite informacije koje vas zanimaju.

3: 3. Ukoliko želite pomoć oko neke konkretne metode, svojstva, funkcije ili objekta predviđenog za korištenje unutar Worda, pozovite naredbu View - Object Browser pa na popisu odaberite Word te željeni objekt i na kraju kliknite na gumb s upitnikom. Ukoliko do pomoći ne možete doći, najvjerojatnije Help datoteka za Visual Basic nije instalirana - naći ćete je na Officeovu instalacijskom CD-u.

2011

**XTREME** 

Thread / Th Important Wamphyri

#### Dodatni resursi

Naravno, sva se mudrost ne završava ovdje. Za one željne usvajanja novih znanja, ali i za one koji su skloni lijeno posezati za gotovim rješenjima, pretraga Interneta otkrit će mnoge siteove na kojima se može naučiti štošta o makronaredbama i jeziku Visual Basic For Application.

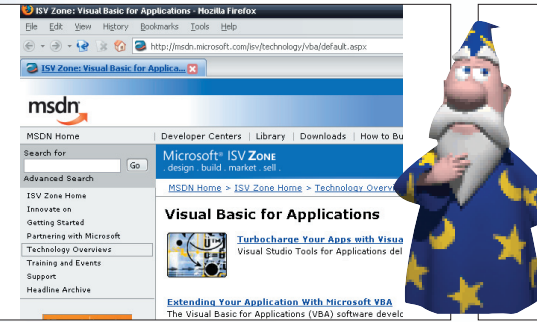

1: Microsoft Visual Basic for Applications Home Page (msdn.microsoft.com/vba) - alfa i omega programskog jezika VBA: noviteti, resursi, forumi i sl. i to od njegovih kreatora. Tu je i The Office Experts (www.theofficeexperts.com/vbasamples.htm) \_ site s mnogim već gotovim rješenjima makronaredbi koje, uz minimalnu doradu i prilagodbu, možete uključiti u svoje projekte.

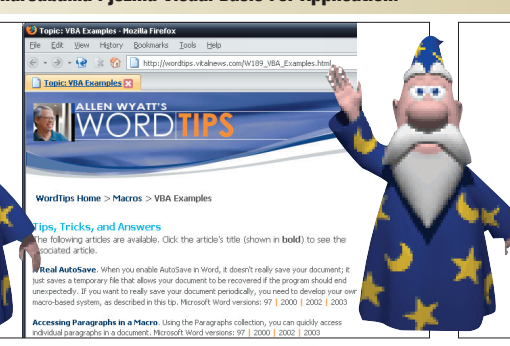

2: Wordtips.com (wordtips.vitalnews.com/) je site na kojemu možete naći odgovore na često postavljana pitanja o makronaredbama, kao i mnoge korisne savjete o tome kako ih snimati i rabiti. Tu je i Jojo Zawawi Word-VBA Code Samples (www.jojo-zawawi.com) \_ iako smiješnog imena, sadržaj ove stranice je sve samo ne smiješan: hrpa abecedno organiziranih primjera kôda za svaku priliku i namjenu. Vrijedno posjete. 3: Također, neki od mnogobrojnih nezavisnih foruma poput XtremeVBtalk (www.xtremevbtalk.com), TekTips (www.tek-tips.com) i sl. izvrsna su mjesta na kojima možete postaviti razna pitanja koja vas muče i gdje će se uvijek naći pokoja dobra duša s korisnim odgovorom. Što je najbolje, na ovakvim mjestima možete naći i odgovore na pitanja prije no što vam ona uopće padnu na pamet, a netko ih je drugi već postavio.

#### WWW.VIDI.HR